## OIA-15278 – Instructions for access to Mazda MX5 data

Detailed instructions on how to access the information are set out below.

If you select the vehicle year, you will be able to download an Excel file of current registered vehicles by year of manufacture, model year or year of first registration in New Zealand or internationally. When you open the CSV file in Excel, every column will be set to the same default width, which causes the contents of some columns to be partially hidden and difficult to read.

To show the full content of each column, please follow the steps below:

## Step 1:

Click on the area indicated by the red arrow below (triangle shape between column A and row 1) to quickly select all rows and columns in the spreadsheet.

|               | 1000                                                                               |                                                                                                |                                                                            |            |                                          |                                                                   |                                                  |                                                          |         |                                                                                     |                                                                                 |                   |                                                                                       |                                                                              |                            |
|---------------|------------------------------------------------------------------------------------|------------------------------------------------------------------------------------------------|----------------------------------------------------------------------------|------------|------------------------------------------|-------------------------------------------------------------------|--------------------------------------------------|----------------------------------------------------------|---------|-------------------------------------------------------------------------------------|---------------------------------------------------------------------------------|-------------------|---------------------------------------------------------------------------------------|------------------------------------------------------------------------------|----------------------------|
|               | ĉo 👗                                                                               | Calbri                                                                                         | + 11                                                                       | - A`       | A°                                       | Ξ.                                                                |                                                  | ÷-                                                       |         | 🕸 Wrap Te                                                                           | st                                                                              | Gen               | eral                                                                                  |                                                                              |                            |
|               | Paste 3                                                                            | 8 I                                                                                            | y - 🖽                                                                      | <u>¢</u> - | <u>A</u> -                               | <b>F</b> 1                                                        | 5 B                                              | Ð                                                        | I 1     | 🗄 Merge &                                                                           | Center +                                                                        | s                 | - %                                                                                   | ,                                                                            | -12                        |
|               | Clipboard G                                                                        |                                                                                                | Fort                                                                       |            | - 14                                     |                                                                   |                                                  | Aligner                                                  | ent :   |                                                                                     |                                                                                 | 6                 |                                                                                       | Number                                                                       |                            |
| Al            | • brit                                                                             | x v x                                                                                          | ALTERNATIVE                                                                | MOTIVE     | POWER .                                  |                                                                   |                                                  |                                                          |         |                                                                                     |                                                                                 |                   |                                                                                       |                                                                              |                            |
|               |                                                                                    |                                                                                                |                                                                            |            |                                          |                                                                   |                                                  |                                                          |         |                                                                                     |                                                                                 |                   |                                                                                       |                                                                              |                            |
| 4             | A 8                                                                                | C 113                                                                                          | DE                                                                         | Ŧ          | 6                                        | H:                                                                | 1.1                                              | (d)                                                      | ×       | 1                                                                                   | M                                                                               | N                 | 0                                                                                     |                                                                              |                            |
|               | A 8<br>ALTERNAT BASIC_CO                                                           | C BOOY_TYFCC_                                                                                  | D E<br>RATIN CHASSIS7                                                      | F          |                                          | H<br>FIRST_NZ_I                                                   | FIRST_NZ                                         | GROSS_VEH                                                | K       | L.                                                                                  | M                                                                               | N                 | O<br>Y MAKE                                                                           | P<br>MODEL                                                                   | MO                         |
| 1             | A 8<br>ALTERNAT BASIC_CO<br>CREAM                                                  | C<br>BODY_TYFCC_<br>CARAVAN                                                                    | D E<br>RATIN CHASSIS7<br>0                                                 | F<br>CLASS | G<br>ENGINE_AI                           | H<br>FIRST_NZ_1<br>1976                                           | FIRST_NZ                                         | J<br>GROSS_VEH<br>3499                                   | K       | IMPORT_                                                                             | M<br>SINDUSTRY<br>PRIVATE                                                       | N                 | O<br>Y MAKE<br>SPRITE                                                                 | P<br>MODEL<br>ALPINE                                                         | MO                         |
|               | A 8<br>ALTERNATBASIC_CO<br>CREAM<br>RED                                            | C<br>BODY_TYPECC_<br>CARAVAN<br>MOTORCY                                                        | D E<br>RATIN CHASSIS7<br>0<br>80 HF01104                                   | F<br>CLASS | G<br>ENGINE_N<br>HF01E104(               | H<br>FIRST_NZ_1<br>1976<br>1984                                   | FIRST_N2_1<br>11<br>1                            | J<br>GROSS_VEH<br>3499<br>0                              | K       | IMPORT<br>0 NEW<br>0 NEW                                                            | M<br>SINDUSTRY<br>PRIVATE<br>UNKNOW                                             | N<br>INDUSTR      | O<br>Y MAKE<br>SPRITE<br>HONDA                                                        | P<br>MODEL<br>ALPINE<br>NHB0                                                 | MO                         |
| - m m m       | A 8<br>ALTERNAT BASIC_CO<br>CREAM<br>RED<br>BLACK                                  | C<br>BODY_TYFCC_<br>CARAVAN<br>MOTORCY<br>MOTORCY                                              | D E<br>RATIN CHASSIS7<br>0<br>80 HF01104<br>1340                           | F          | G<br>ENGINE_NI<br>HF01E104(<br>EAL91314( | H<br>FIRST_NZ<br>1976<br>1984<br>1987                             | FIRST_NZ                                         | J<br>GROSS_VEH<br>3499<br>0<br>0                         | K       | IMPORT<br>0 NEW<br>0 NEW<br>0 NEW                                                   | M<br>SINDUSTRY<br>PRIVATE<br>UNKNOW<br>PRIVATE                                  | N<br>INDUSTR      | O<br>YMAKE<br>SPRITE<br>HONDA<br>HARLEY D                                             | P<br>MODEL<br>ALPINE<br>NH80<br>FXR                                          | MO<br>PET<br>PET           |
|               | A B<br>ALTERNATBASIC_CO<br>CREAM<br>RED<br>BLACK<br>BROWN                          | C<br>CARAVAN<br>MOTORCY<br>MOTORCY<br>DOMESTIC                                                 | D E<br>RATIN CHASSIS7<br>0<br>80 HF01104<br>1340<br>0                      | F<br>CLASS | G<br>ENGINE_NI<br>HF01E104K<br>EAL92314K | H<br>1976<br>1984<br>1987<br>1987                                 | FIRST_NZ<br>11<br>1<br>1<br>12                   | J<br>GROSS_VEH<br>3499<br>0<br>0<br>1999                 | KIEIGHT | IMPORT<br>0 NEW<br>0 NEW<br>0 NEW<br>0 NEW                                          | M<br>SINDUSTRY<br>PRIVATE<br>UNKNOW<br>PRIVATE<br>PRIVATE                       | N<br>INDUSTR      | O<br>YMAKE<br>SPRITE<br>HONDA<br>HARLEY D<br>TRAILER                                  | P<br>MODEL<br>ALPINE<br>NH80<br>FXR<br>LOCAL                                 | MO<br>PET<br>PET           |
| - re m m m =  | A B<br>ALTERNAT BASIC_CO<br>CREAM<br>RED<br>BLACK<br>BROWN<br>GOLD                 | C<br>DBODY_TYFCC_<br>CARAVAN<br>MOTORCY<br>MOTORCY<br>DOMESTIC<br>SALOON                       | D E<br>RATIN CHASSIS7<br>0<br>80 HF01104<br>1340<br>0<br>2548 PiA1330      | F          | G<br>ENGINE_A1<br>HF01E104(<br>EAL91314( | H<br>FIRST_NZ_1<br>1976<br>1984<br>1987<br>1957<br>1967           | FIRST_NZ_1<br>11<br>1<br>1<br>12<br>10           | J<br>GROSS_VEH<br>3499<br>0<br>0<br>1999<br>0            | K       | IMPORT<br>0 NEW<br>0 NEW<br>0 NEW<br>0 NEW<br>0 NEW<br>0 NEW                        | M<br>SINDUSTRY<br>PRIVATE<br>UNKNOWI<br>PRIVATE<br>PRIVATE<br>PRIVATE           | N<br>INDUSTR      | O<br>YMAKE<br>SPRITE<br>HONDA<br>HARLEY D<br>TRAILER<br>DAIMLER                       | P<br>MODEL<br>ALPINE<br>NH80<br>FXR<br>LOCAL<br>2 1/2 UTF                    | MO<br>PET<br>PET           |
| 1 2 3 4 5 6 7 | A B<br>ALTERNATBASIC_CO<br>CREAM<br>RED<br>BLACK<br>BROWN<br>GOLD<br>BLUE          | C<br>DBODY_TYFCC<br>CARAVAN<br>MOTORCY<br>MOTORCY<br>DOMESTIC<br>SALOON<br>DOMESTIC            | D E<br>RATIN CHASSIS7<br>0<br>80 HF01104<br>1340<br>0<br>2548 PiA1330<br>0 | F<br>CLASS | G<br>ENGINE_AI<br>HF01E1044<br>EAL913144 | H<br>FIRST_NZ_1<br>1976<br>1984<br>1987<br>1957<br>1967<br>1974   | FIRST_NZ<br>11<br>1<br>12<br>10<br>11            | J<br>GROSS_VEH<br>3499<br>0<br>0<br>1999<br>0<br>1995    | K       | L<br>IMPORT<br>0 NEW<br>0 NEW<br>0 NEW<br>0 NEW<br>0 NEW<br>0 NEW                   | M<br>SINDUSTRY<br>PRIVATE<br>UNKNOW<br>PRIVATE<br>PRIVATE<br>PRIVATE<br>PRIVATE | N<br>INDUSTR      | O<br>YMAKE<br>SPRITE<br>HONDA<br>HARLEY D<br>TRAILER<br>DAIMLER<br>TRAILER            | P<br>MODEL<br>ALPINE<br>NH80<br>FXR<br>LOCAL<br>2 1/2 UTF<br>HOMEMA          | MO<br>PET<br>PET<br>RI PET |
| 12345678      | A B<br>ALTERNATBASIC_CC<br>CREAM<br>RED<br>BLACK<br>BROWN<br>GOLD<br>BLUE<br>BROWN | C<br>BODY_TYFCC<br>CARAVAN<br>MOTORCY<br>MOTORCY<br>DOMESTIC<br>SALOON<br>DOMESTIC<br>DOMESTIC | D E<br>RATIN CHASSIS7<br>0 HF01104<br>1340<br>0<br>2548 PiA1330<br>0<br>0  | F          | G<br>ENGINE_N<br>HF01E104(<br>EAL91314(  | H<br>1975<br>1984<br>1987<br>1987<br>1957<br>1957<br>1974<br>1974 | FIRST_NZ,<br>11<br>1<br>1<br>12<br>10<br>11<br>2 | J<br>GROSS_VEH<br>3499<br>0<br>1999<br>0<br>1995<br>1999 | K       | E<br>IMPORT<br>0 NEW<br>0 NEW<br>0 NEW<br>0 NEW<br>0 NEW<br>0 NEW<br>0 NEW<br>0 NEW | M<br>SINDUSTRY<br>PRIVATE<br>UNKNOW<br>PRIVATE<br>PRIVATE<br>PRIVATE<br>UNKNOW  | N<br>INDUSTR<br>N | O<br>YMAKE<br>SPRITE<br>HONDA<br>HARLEY D<br>TRAILER<br>DAIMLER<br>TRAILER<br>TRAILER | P<br>MODEL<br>ALPINE<br>NH80<br>FXR<br>LOCAL<br>2 1/2 UTF<br>HOMEM/<br>LOCAL | MO<br>PET<br>PET<br>ADE    |

## Step 2:

Once all rows and columns are selected, click on Format from the main menu (Home tab) as shown by the red arrow below.

| Ĝ ×               |    | Calibri |              | - 11 - | A     | A              | Ξ | Ξ | Ξ | 87 -       |           | 라 Wrap Text      |    | General  | *                |              |           |          | 🔚 Insert | * | Σ * | 27       | Q        |
|-------------------|----|---------|--------------|--------|-------|----------------|---|---|---|------------|-----------|------------------|----|----------|------------------|--------------|-----------|----------|----------|---|-----|----------|----------|
| Paste D v         |    |         |              |        |       |                |   |   |   |            |           |                  |    |          |                  | Conditional  | Format as | Cell     | 💹 Delete | ٣ | ¥ * | Sort &   | Find &   |
| * <mark>\$</mark> |    | B       | [ <u>∪</u> ~ | ⊞ • ≤  | N ~ . | <u>A</u> ~     | Ŧ | Ξ | Ŧ | <u>•</u> = | <u>+=</u> | 🔛 Merge & Center | ×  | \$~% 9 % | - <del>1</del> 0 | Formatting ~ | Table ~   | Styles ~ | Format   |   | 0.  | Filter * | Select ~ |
| Clipboard         | G. |         | For          | t      |       | F <sub>N</sub> |   |   |   | Aligr      | nment     |                  | F2 | Number   | Ę.               |              | Styles    |          | Cells    | 1 |     | Editing  |          |

| 4 | A      | В          | C          | D        | E        | F     | G        | Н        | 1          | J       | K          | L      | M         | N        | 0        | р      | Q      | R     | S       | T      | U           | V          | W X           | Y       | Z          |
|---|--------|------------|------------|----------|----------|-------|----------|----------|------------|---------|------------|--------|-----------|----------|----------|--------|--------|-------|---------|--------|-------------|------------|---------------|---------|------------|
|   | ALTERN | AT BASIC_C | O BODY_TYP | CC_RATIN | CHASSIS7 | CLASS | ENGINE_  | NFIRST_N | NZ_FIRST_I | NZ_GROS | S_VEHEIGHT | IMPORT | SINDUSTRY | INDUSTRY | MAKE     | MODEL  | MOTIVE | FMVMA | MNUMBER | NUMBER | NZ_ASSEN OR | IGINAL POV | VER_R PREVIOU | SROAD_1 | TRI SUBMOD |
|   |        | CREAM      | CARAVAN    | 0        |          |       |          | 19       | 76         | 11      | 499        | 0 NEW  | PRIVATE   |          | SPRITE   | ALPINE |        |       | 0       | 0      | UNKNOW NO   | T KNO      | 0 NONE        |         |            |
|   |        | RED        | MOTORCY    | 80 1     | HF01104  |       | HF01E104 | 4( 19    | 84         | 1       | 0          | 0 NEW  | UNKNOW    | N        | HONDA    | NH80   | PETROL |       | 0       | 0      | UNKNOW NO   | T KNO      | 0 NONE        |         |            |
|   |        | BLACK      | MOTORCY    | 1340     |          |       | EAL91314 | 4( 19    | 87         | 1       | 0          | 0 NEW  | PRIVATE   |          | HARLEY D | FXR    | PETROL |       | 0       | 0      | UNKNOW UN   | ITED ST    | 0 NONE        |         |            |

## Step 3:

Select AutoFit Column Width from the drop-down menu. This selection will automatically adjust all column widths so that their contents are completely visible as illustrated below.

| Cell Size            | н                          | I.                          | J                  | к        | L            | M              | N                   | 0               | P            |
|----------------------|----------------------------|-----------------------------|--------------------|----------|--------------|----------------|---------------------|-----------------|--------------|
| Row Height           | FIRST_NZ_REGISTRATION_YEAR | FIRST_NZ_REGISTRATION_MONTH | GROSS_VEHICLE_MASS | HEIGHT I | MPORT_STATUS | INDUSTRY_CLASS | INDUSTRY_MODEL_CODE | MAKE            | MODEL        |
| AutoFit Row Height   | 1976                       | 11                          | 3499               | 10 6     | NEW          | PRIVATE        |                     | SPRITE          | ALPINE       |
| Column Width         | 1984                       | 1                           |                    | 10 0     | NEW          | UNKNOWN        |                     | HONDA           | NH80         |
| AutoFit Column Width | 1987                       | 1                           | C                  | 10 0     | 1EW          | PRIVATE        |                     | HARLEY DAVIDSON | FXR          |
| Default Width        | 1957                       | 12                          | 1999               | 10 6     | 1EW          | PRIVATE        |                     | TRAILER         | LOCAL        |
| Visibility           | 1967                       | 10                          | 0                  | 10 0     | NEW          | PRIVATE        |                     | DAIMLER         | 2 1/2 LITRE  |
| Hide & Unhide        | 1974                       | 11                          | 1999               | 10 6     | NEW          | PRIVATE        |                     | TRAILER         | HOMEMADE     |
|                      | 1954                       | 2                           | 1999               | 10 6     | NEW          | UNKNOWN        |                     | TRAILER         | LOCAL        |
| Organize Sheets      | 1975                       | 2                           | 1999               | 10 6     | NEW          | UNKNOWN        |                     | TRAILER         |              |
| E Rename Sheet       | 1973                       | 12                          | 2 0                | 10 0     | NEW          | PRIVATE        |                     | TRIUMPH         | TROPHY TRAIL |
| Move or Copy Sheet   | 1987                       | S                           | 0                  | 10 0     | NEW          | PRIVATE        |                     | MITSUBISHI      | SIGMA        |
| Iab Color >          |                            |                             |                    |          |              |                |                     |                 |              |
| Protection           |                            |                             |                    |          |              |                |                     |                 |              |
| Protect Sheet        |                            |                             |                    |          |              |                |                     |                 |              |
| Lock Cell            |                            |                             |                    |          |              |                |                     |                 |              |
| Format Cells         |                            |                             |                    |          |              |                |                     |                 |              |

To answer your request:

"I am wanting to see how many registered MX5s there are in the country. These can also be registered as the following [Mazda models]"

You can filter as below to find this information:

- B Basic colour
- L Import status
- O Make
- P Model
- AF Vehicle year

| File     | Home             | Inse       | ert Draw Page Layout        | Formulas Da | ta Review       | View      | Help Enterprise (                                                                                   | onnect 🔎 Search         |                                         |                                      | 🖻 Share            | Comments      | ;   |
|----------|------------------|------------|-----------------------------|-------------|-----------------|-----------|----------------------------------------------------------------------------------------------------|-------------------------|-----------------------------------------|--------------------------------------|--------------------|---------------|-----|
| G<br>Dat | et 🗋             | <b>[</b> ] | Refresh<br>All ~ Bdit Links | Connections | ي<br>Stocks Gee | ography . | $\begin{array}{c} A \downarrow \\ Z \downarrow \\ Sort \\ Z \downarrow \\ A \downarrow \end{array}$ | Filter Advanced         | ↓ ↓ ↓ ↓   Text to ↓ ↓ ↓   Columns ↓ ↓ ↓ | What-If Forecast<br>Analysis ~ Sheet | ©∃<br>Outline<br>✓ |               |     |
| G        | et & Transform D | Data       | Queries & Connect           | ons         | Data Tj         | /pes      | 2                                                                                                   | ort & Filter            | Data Tools                              | Forecast                             |                    | ~             | ^   |
| L552     | .60 -            | : ⊃        | × ✓ fx NEW                  |             |                 |           |                                                                                                    |                         |                                         |                                      |                    |               | ×   |
|          | В                |            | с                           | D           | E               | F         | G                                                                                                   | н                       | 1                                       |                                      | J                  | к             | E   |
| 1        | BASIC_COLO       | UR 🔻       | BODY_TYPE                   | CC_RATING   | CHASSIS7 💌      | CLASS 👻   | ENGINE_NUMBER                                                                                       | FIRST_NZ_REGISTRATION_Y | EAR 💌 FIRST_NZ_REGISTRA                 | TION_MONTH 🔽 GROS                    | S_VEHICLE_N        | IASS 💌 HEIGHT | II. |
| 046      | ORANGE           |            | STATION WAGON               | 3996        |                 | MC        | DHU017141                                                                                           |                         | 2021                                    | 5                                    |                    | 2875          |     |
| 623      | SILVER           |            | STATION WAGON               | 3996        |                 | MC        | DHU014006                                                                                           |                         | 2021                                    | 1                                    |                    | 2875          |     |
| 1129     | YELLOW           |            | STATION WAGON               | 3996        |                 | MC        | DHU020892                                                                                           |                         | 2021                                    | 5                                    |                    | 2875          |     |
| 2951     | BLACK            |            | STATION WAGON               | 3996        |                 | MC        | DHU017991                                                                                           |                         | 2021                                    | 4                                    |                    | 2875          |     |
| 5260     | BLACK            |            | SPORTS CAR                  | 6498        |                 | MA        | L541-02025                                                                                          |                         | 2021                                    | 4                                    |                    | 2100          |     |
| 5759     | GREEN            |            | SPORTS CAR                  | 6498        |                 | MA        | L541-01693-                                                                                         |                         | 2021                                    | 1                                    |                    | 2100          |     |
| 0158     | BLACK            |            | STATION WAGON               | 3996        |                 | MC        | DHU014631                                                                                           |                         | 2021                                    | 1                                    |                    | 2875          |     |
| 7325     | BLACK            |            | SPORTS CAR                  | 5204        |                 | MA        | DGF008280                                                                                           |                         | 2021                                    | 3                                    |                    | 2000          |     |
| 1151     | ORANGE           |            | SPORTS CAR                  | 5204        |                 | MA        | DGF008406                                                                                           |                         | 2021                                    | 5                                    |                    | 2000          |     |
| 5712     | YELLOW           |            | STATION WAGON               | 3996        |                 | MC        | DHU016749                                                                                           |                         | 2021                                    | 4                                    |                    | 2875          |     |
| 5252     | BLACK            |            | STATION WAGON               | 3996        |                 | MC        | DHU016947                                                                                           |                         | 2021                                    | 3                                    |                    | 2875          |     |
| 2470     |                  |            |                             |             |                 |           |                                                                                                    |                         |                                         |                                      |                    |               |     |

Please note that, while every effort has been made to correct errors, due to the large volume of data in the Motor Vehicle Register (MVR) and the complexities of data quality issues, some information may not have been corrected. For instance, while misspelled words can be easily spotted and corrected, incorrect information selected or entered by a customer or agent is very difficult to identify.

Examples of this may include inaccurate information being selected from the prepopulated drop-down list, details being put in the wrong field, inaccurate but legitimate data being entered (in keeping with the required 7-digit alphanumeric format) and so on. In these circumstances we can only provide the data as recorded in the MVR.